# 6-4 「i-フィルター」をアンインストールする

「i-フィルター」をアンインストールする手順を説明しています。

# 6-4-1 Windows 11をお使いの場合

Windows 11をお使いの場合に、「i-フィルター」をアンインストールする方法を説明します。

# <u> 注</u>意

「i-フィルター」は、Windowsの管理者権限を持つユーザーのみアンインストールすることができます。

STEP1

「i-フィルター」を停止させます。

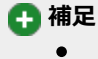

- 「i-フィルター」の停止については「5-6-1 「i-フィルター」を停止する」をご覧ください。
   他のアプリケーションを終了してください。
- 他のアプリケーションを終了してください。

# STEP2

📕 を右クリックし、「アプリと機能」をクリックします。

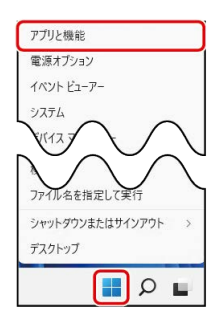

### STEP3

[i-フィルター for プロバイダー]の 🔃 アイコンをクリックし、 [アンインストール] をクリックします。

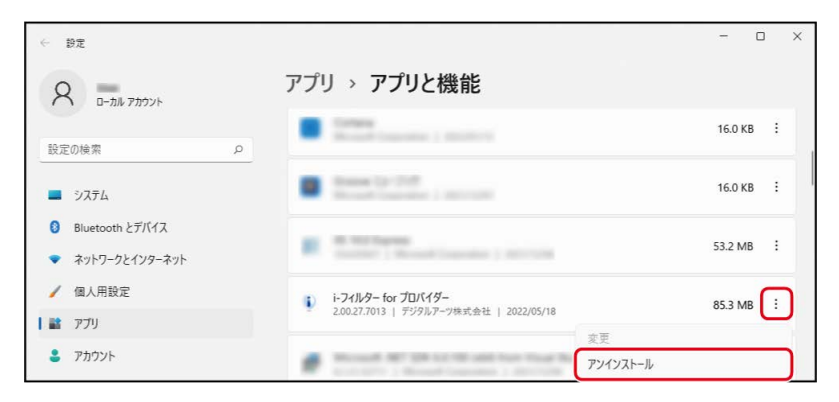

[アンインストール]をクリックします。

| < B≇                                                     |                                            | - 0              |   |
|----------------------------------------------------------|--------------------------------------------|------------------|---|
| Q User<br>ローカル アカウント                                     | アプリ > <b>アプリと機能</b>                        |                  |   |
| 設定の検索の                                                   | <ul> <li>Termination ( second )</li> </ul> | 16.0 KB          | : |
| <ul> <li>システム</li> </ul>                                 | Same to 178<br>Same to 198                 | 16.0 KB          | : |
| <ul> <li></li></ul>                                      | No. 2010 Street Street Street Street       | 53.2 MB          | : |
| / 個人用設定                                                  | i i-71ルター for プロバイダー                       | 85.3 MB          | : |
| <ul> <li>アブリ</li> <li>アカウント</li> </ul>                   | 20027.7013   797/07-7005024   2022/05/18   | 関連情報がアンインストールされま | ŧ |
| <ul><li> ・ ・ ・ ・ ・ ・ ・ ・ ・ ・ ・ ・ ・ ・ ・ ・ ・ ・ ・</li></ul> | 9 °.                                       | アンインストール         | ٦ |
|                                                          |                                            |                  | _ |

# STEP5

以下のメッセージが表示されたら、 [はい] ボタンをクリックします。

| ユーザー アカウント制御                                                 | × |
|--------------------------------------------------------------|---|
| このアプリがデバイスに変更を加えることを許可します<br>か?                              |   |
| I itan Hexarid                                               |   |
| 確認済みの発行元: Digital Arts Inc.<br>ファイルの入手先: このコンビューター上のハード ドライブ |   |
| 詳細を表示                                                        |   |
| はい いいえ                                                       |   |

## STEP6

以下のメッセージが表示されたら [OK] ボタンをクリックします。

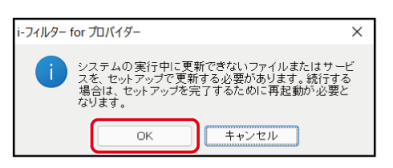

#### STEP7

[すべてアンインストール] ボタンをクリックします。

| <b>ツインストール</b><br>アンインストール方法を選択してください。                                       | 1-7-11-9<br>Mar 70/149- |
|------------------------------------------------------------------------------|-------------------------|
| [すべてアンインストール]ボタンをクリックすると、<br>すべてのファイルを再併します。                                 | すべてアンインストール             |
| 【設定・履歴を残してアンインストール】ポタンをクリックす<br>ると、<br>部定とインターネット履歴を残して<br>イロボーン・ファイメを無明シーキャ | 設定・履歴を残して<br>アンインストール   |
| 【キャンセル】ボタンをりリックすると、<br>アンインストールを中止します。                                       | キャンセル                   |

🚹 補足

- 設定・履歴を残してアンインストールしたい場合は、 [設定・履歴を残してアンインストール] ボタンをクリックして ください。
- [設定・履歴を残してアンインストール]を選択した場合でも、管理パスワードは初期化されます。

以下のメッセージが表示されたら [OK] ボタンをクリックします。

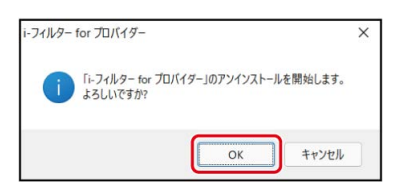

#### STEP9

以下のメッセージが表示されたら [はい] ボタンをクリックします。

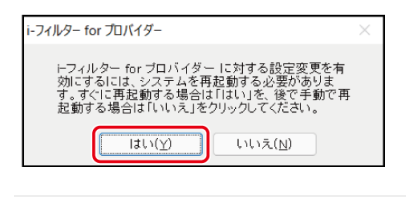

# 🚹 補足

• すぐにパソコンを終了させたくない場合は、 [いいえ] ボタンをクリックしてください。

パソコンが再起動され、「i-フィルター」のアンインストールが完了します。

# 6-4-2 Windows 10をお使いの場合

Windows 10をお使いの場合に、「i-フィルター」をアンインストールする方法を説明しています。

# 🔂 補足

• 「i-フィルター」は、Windowsの管理者権限を持つユーザーのみアンインストールすることができます。

# STEP1

「i-フィルター」を停止させます。

#### 🚹 補足

- 「i-フィルター」の停止については「5-6-1 「i-フィルター」を停止する」をご覧ください。
- ほかのアプリケーションを終了してください。

# STEP2

スタートメニューを開き、 [すべてのアプリ] をクリックします。

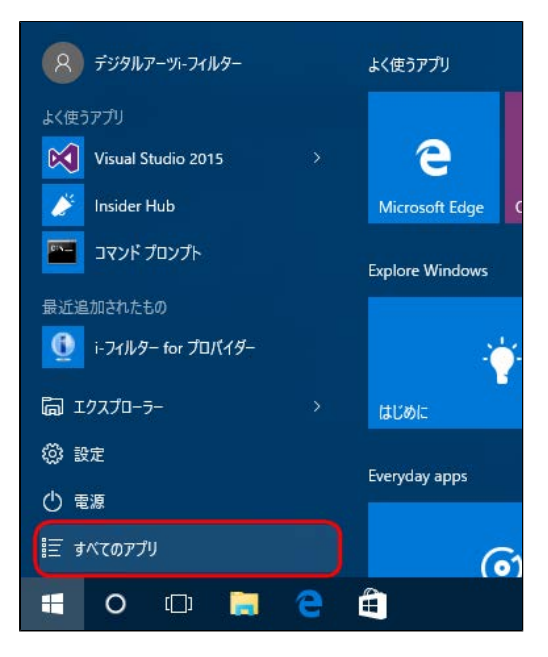

すべてのアプリから [i-フィルター for プロバイダー] > 「i-フィルター for プロバイダー」を開き、右クリックします。

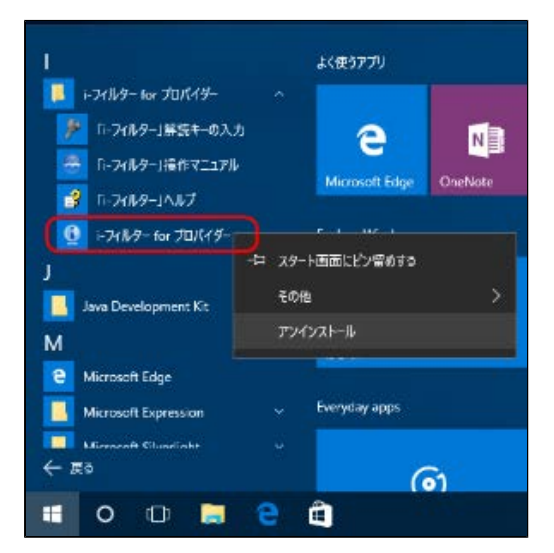

### STEP4

表示されたメニューの [アンインストール] をクリックします。

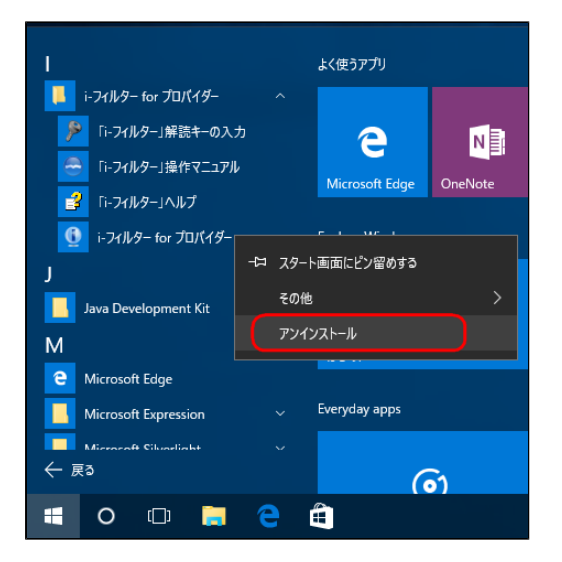

#### STEP5

[i-フィルター for プロバイダー]をクリックし、 [アンインストール]をクリックします。

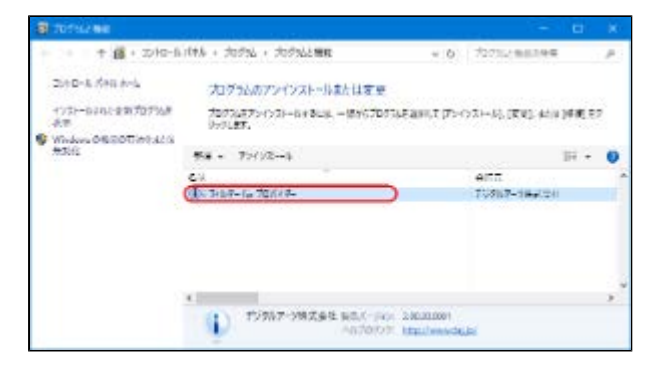

以下のメッセージが表示されたら [はい] ボタンをクリックします。

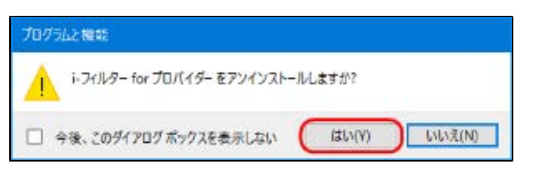

#### STEP7

「このアプリがPCのソフトウェアを更新することを許可しますか?」というメッセージが表示されたら、 [はい] ボタンをク リックします。

| 🌏 ユーザー アカ                   | ウント制御                                                                                 | ×         |
|-----------------------------|---------------------------------------------------------------------------------------|-----------|
| ? 207                       | プリが PC のソフトウェアを更新することを許可しますか?                                                         |           |
|                             | プログラム名: setupIFAE2_x64<br>確認済みの発行元: Digital Arts Inc.<br>ファイルの入手先: このコンピューター上のハードドライブ |           |
| <ul> <li>※ 詳細を表示</li> </ul> | ttu(Y) الالاركاني (D)                                                                 |           |
|                             | これらの通知を表示するタイミングを変更                                                                   | <u>Tõ</u> |

#### STEP8

以下のメッセージが表示されたら [OK] ボタンをクリックします。

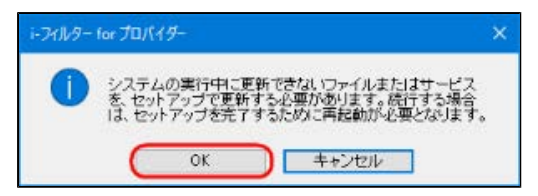

#### STEP9

[すべてアンインストール] ボタンをクリックします。

| ) ← 74/k9 - tor f0/(49-                                              |                       |
|----------------------------------------------------------------------|-----------------------|
| アンインストール<br>アンインストール方法を選択していたさい。                                     | 1-74169-              |
| 「サペモア・インストール世界に使うからすると、<br>サイモリファイルを目的します。                           | #47724321-16          |
| 酸症・病産を残して20インストール活気がを切らりすると、<br>酸症とインターキット指意知知して<br>プログラムファイルを削除します。 | 結定・腹壁を残して<br>パンインストール |
| 【キャンセル】ポダンを50ックすると、<br>アン・インストールを中止します。                              | *r>+n>+n>+n           |

🚹 補足

- 設定・履歴を残してアンインストールしたい場合は、 [設定・履歴を残してアンインストール] ボタンをクリックして ください。
- [設定・履歴を残してアンインストール]を選択した場合でも、管理パスワードは初期化されます。

以下のメッセージが表示されたら [OK] ボタンをクリックします。

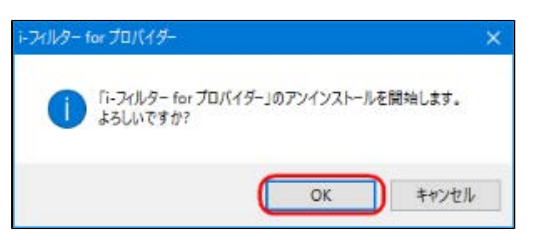

#### STEP11

以下のメッセージが表示されたら [はい] ボタンをクリックします。

| アイルター for プロバイ                         | (5-                               |                      |                  |
|----------------------------------------|-----------------------------------|----------------------|------------------|
| ドフィルター for ブ<br>するには、システム<br>記録する場合は「L | ロバイダー に対す<br>ふを再起動する必<br>北山を 後で手針 | する設定変更を有<br>要があります。す | 防し<br>ぐに再<br>合け「 |
| いいえ」をクリックし                             | . total .                         | CT1R250 7 5~0        | <b>DIO</b> .     |
|                                        |                                   |                      |                  |

• すぐにパソコンを終了させたくない場合は、 [いいえ] ボタンをクリックしてください。

パソコンが再起動され、「i-フィルター」のアンインストールが完了します。

# 6-4-3 Windows 8.1をお使いの場合

Windows 8.1をお使いの場合に、「i-フィルター」をアンインストールする方法を説明しています。

# <u> 注</u>意

• 「i-フィルター」は、Windowsの管理者権限を持つユーザーのみアンインストールすることができます。

# STEP1

「i-フィルター」を停止させます。

### 🚹 補足

- 「i-フィルター」の停止については「5-6-1 「i-フィルター」を停止する」をご覧ください。
- ほかのアプリケーションを終了します。

# STEP2

画面左下の [スタートボタン] をクリックします。

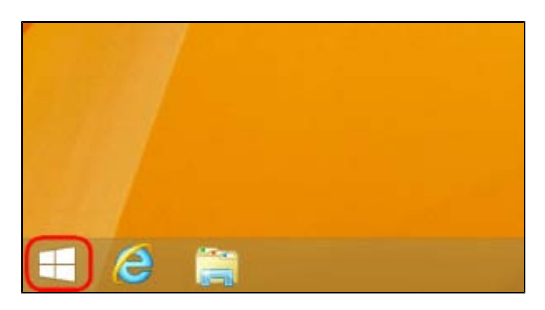

#### STEP3

『スタート』画面(または『アプリ』一覧画面)から [i-フィルター for プロバイダー] をクリックします。

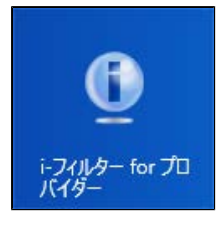

# 🚹 補足

 ● 『アプリ』一覧画面を表示するには、『スタート』画面で ● (または右クリックをして表示される[すべてのアプリ]) をクリックします。

表示された右クリックメニューの[アンインストール]をクリックします。

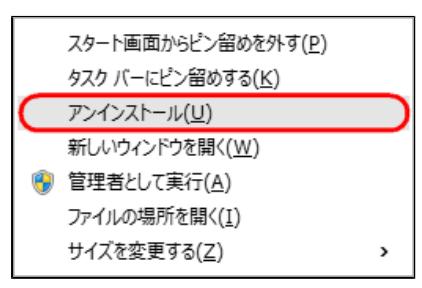

#### STEP5

[i-フィルター for プロバイダー]をクリックし、 [アンインストール]をクリックします。

|   |                                                                                                    | プログラムと機能                                                             | - 🗆 ×                      |
|---|----------------------------------------------------------------------------------------------------|----------------------------------------------------------------------|----------------------------|
| ( | li−ot <c +="" th="" ↑="" 👻="" 📓="" 🛞<=""><th>パネル &gt; プログラム &gt; プログラムと機能 &gt;</th><th>む プログラムと機能の検索  ♪</th></c> | パネル > プログラム > プログラムと機能 >                                             | む プログラムと機能の検索  ♪           |
|   | コントロール パネル ホーム<br>インストールされた更新プログラムを<br>表示<br>Windows の機能の有効化または                                                  | プログラムのアンインストールまたは変更<br>プログラムをアンインストールするには、一覧からプログラムを選択<br>復」をかりかします。 | して [アンインストール]、[変更]、または [修  |
|   | 無効化                                                                                                    | 整理 マ アンインストール                                                        | = • 🔞                      |
|   |                                                                                                    | 名前                                                                   | 発行元                        |
|   |                                                                                                    | (i)i-フィルター for プロバイダー                                                | デジタルアーツ株式会社                |
|   |                                                                                                    |                                                                      |                            |
|   |                                                                                                    | ¢                                                                    | >                          |
|   |                                                                                                    | デジタルアーツ株式会社 製品バージョン: 2.00.<br>ヘルプのリンク: http:                         | .20.0001<br>://www.daj.jp/ |

#### STEP6

以下のメッセージが表示されたら [はい] をクリックします。

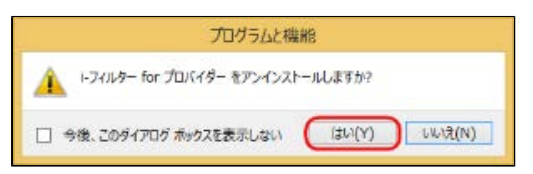

#### STEP7

「次のプログラムにこのコンピューターに対するソフトウェアの更新を許可しますか?」というメッセージが表示されたら、 [はい] ボタンをクリックします。

| 8                         | ユーザー アカウント制御                                                                          |  |  |
|---------------------------|---------------------------------------------------------------------------------------|--|--|
| 2 次の)<br>許可               | ⑦ 次のプログラムにこのコンピューターに対するソフトウェアの更新を<br>許可しますか?                                          |  |  |
|                           | プログラム名: setupIFAE2_x86<br>確認済みの発行元: Digital Arts Inc.<br>ファイルの入手先: このコンピューター上のハードドライブ |  |  |
| <ul> <li>詳細を表示</li> </ul> | 示する( <u>D</u> ) [おい( <u>Y</u> ) いいえ( <u>N</u> )<br>これらの通知を表示するタイミングを安美する              |  |  |

以下のメッセージが表示されたら [OK] ボタンをクリックします。

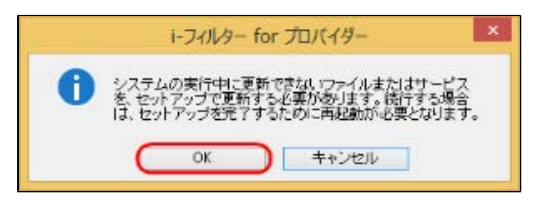

#### STEP9

[すべてアンインストール] ボタンをクリックします。

| <ul> <li>i-フィルター for プロパイ</li> </ul>                                   | Ø− ×                  |
|------------------------------------------------------------------------|-----------------------|
| <b>アンインストール</b><br>アンインストール方法を選択してください。                                | 1-7-11-9              |
| (すべてアンインストール)体力ンをクリックすると、<br>すべてのファイルを削除します。                           | マイアンインストール            |
| 「設定・短期を残してアンインストールはないをかりっかすると、<br>設定とインタースット構造を残して<br>プログラムファイルを削算します。 | 間定・履歴を残して<br>アンインストール |
| 「キャンセル」ボウンを切りかすると、<br>アンインストールを中止します。                                  | キャンセル                 |
|                                                                        |                       |
|                                                                        |                       |

### 🚹 補足

- 設定・履歴を残してアンインストールしたい場合は、[設定・履歴を残してアンインストール]ボタンをクリックして ください。
- [設定・履歴を残してアンインストール]を選択した場合でも、管理パスワードは初期化されます。

### STEP10

以下のメッセージが表示されたら[OK]ボタンをクリックします。

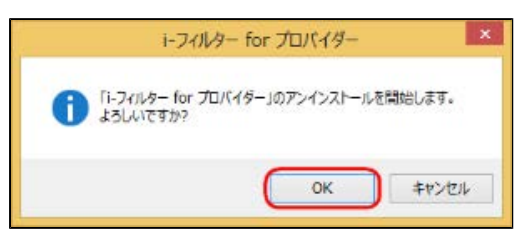

以下のメッセージが表示されたら[はい]ボタンをクリックします。

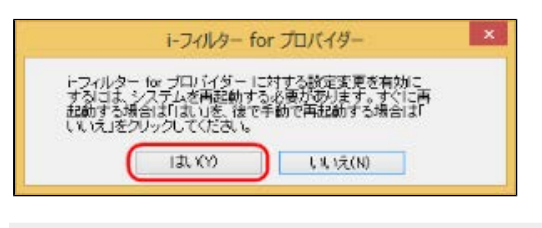

🔂 補足

● すぐにWindowsを終了させたくない場合は、 [いいえ] ボタンをクリックしてください。

パソコンが再起動され、「i-フィルター」のアンインストールが完了します。